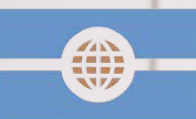

Deutsche Visa und Konsular Gesellschaft

# Der Visa Prozess der Deutschen Visa und Konsular Gesellschaft

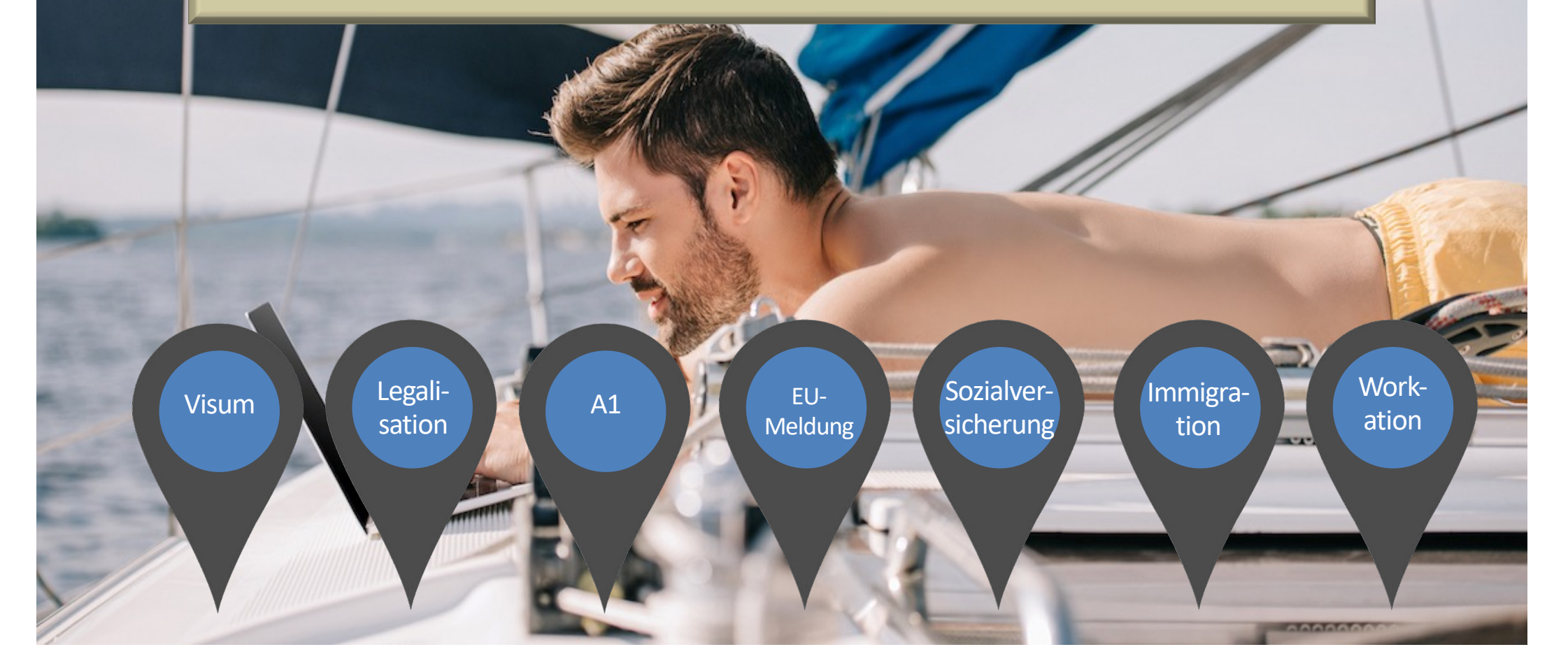

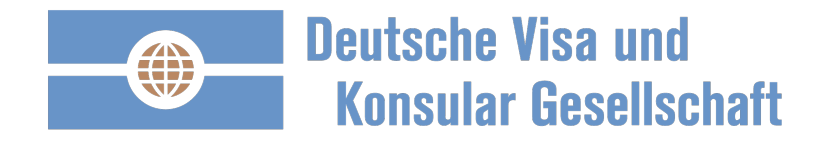

### **Einmalig registrieren und anschließend anmelden:**

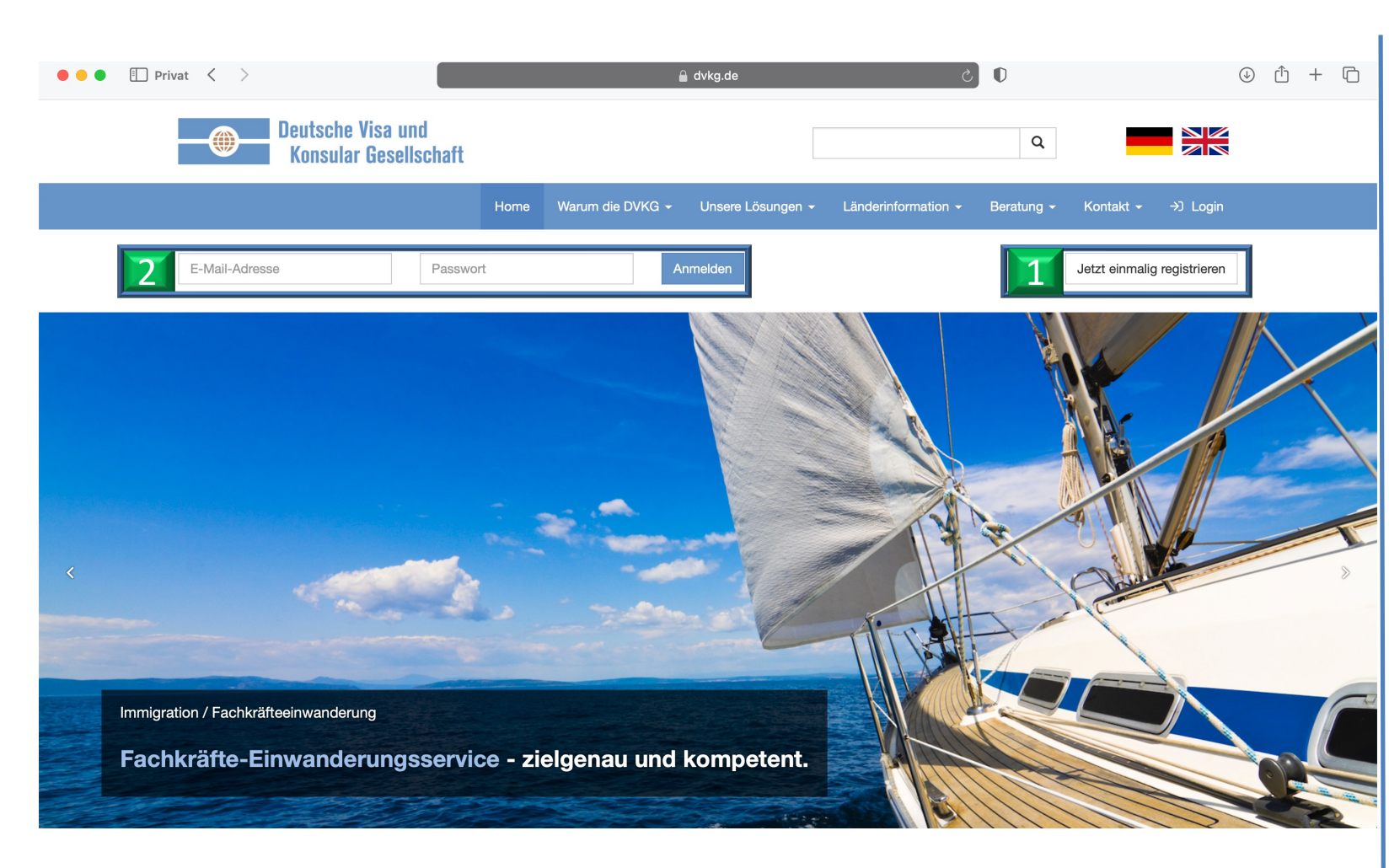

- 1. Einmalig registrieren.
- Sie erhalten eine Bestätigungsemail, bitte Ihre Registrierung bestätigen.
- Anschließend mit Ihrer E-Mail und Ihrem Passwort anmelden.

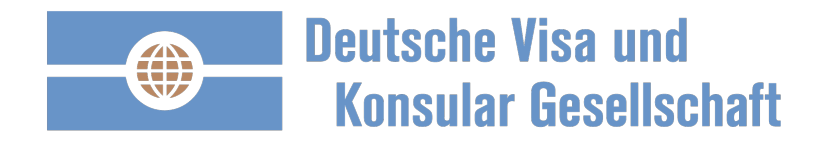

## Ihre persönliche DVKG Startseite: strukturiert und übersichtlich.

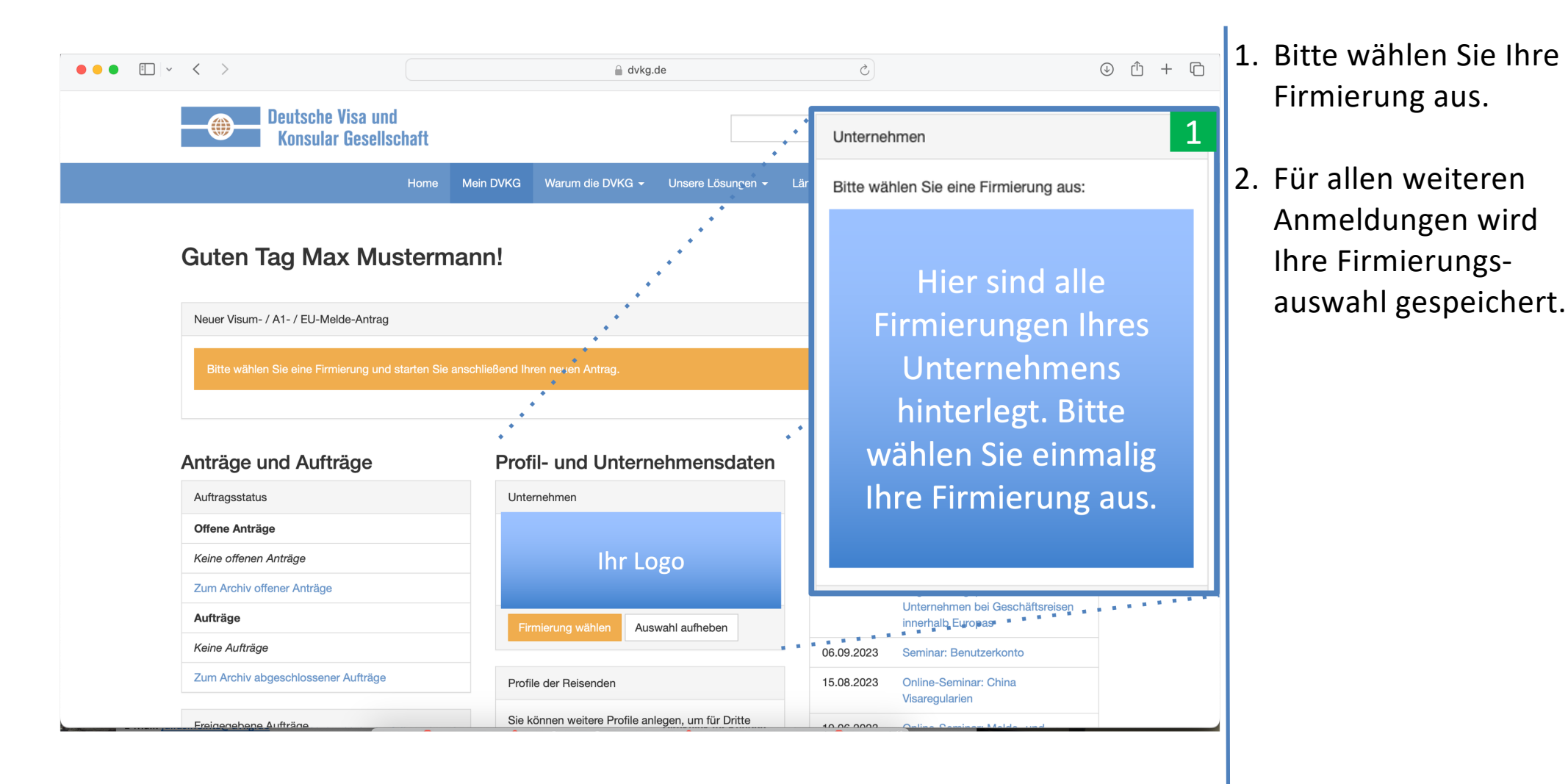

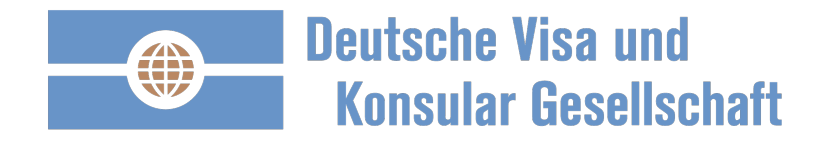

# Ihre persönliche DVKG Startseite: strukturiert und übersichtlich.

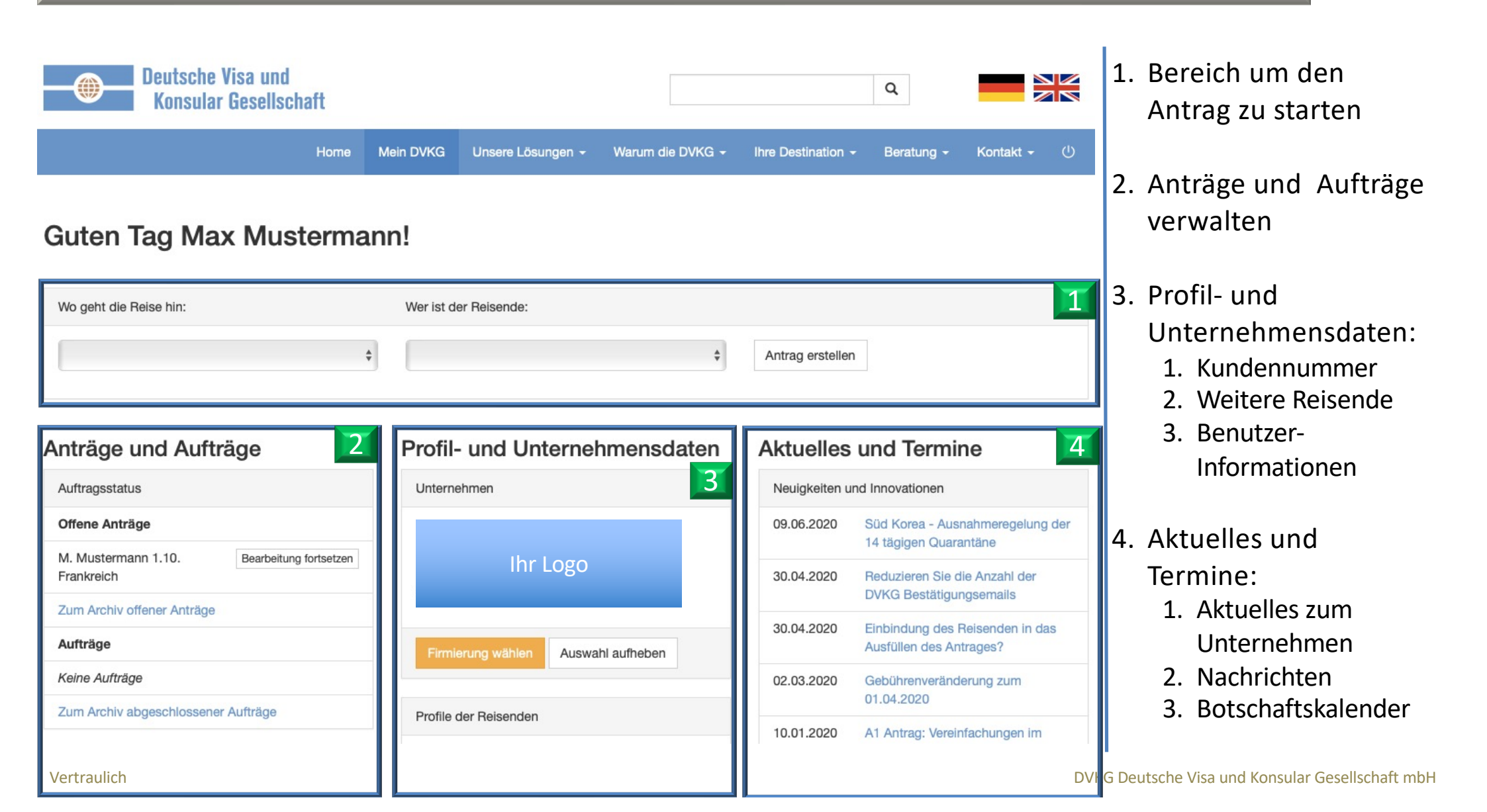

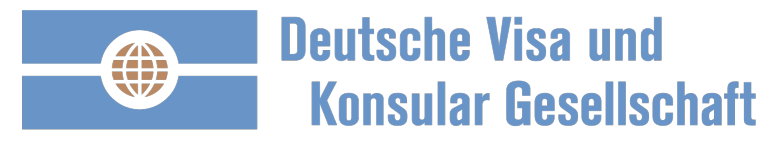

| Visum na                          | ach China.                 |                |                    |                  |                  |                                    |                              |     |                           |
|-----------------------------------|----------------------------|----------------|--------------------|------------------|------------------|------------------------------------|------------------------------|-----|---------------------------|
| Deutsche<br>Konsula               | visa und<br>r Gesellschaft |                |                    |                  |                  | Q                                  |                              | 1.  | Bereich um den            |
|                                   | Home                       | Mein DVKG      | Unsere Lösungen +  | Warum die DVKG - | Ihre Destination | - Beratung -                       | Kontakt 🗸 🕛                  |     | Antrag zu starten         |
| Guten Tag Ma                      | ax Musterma                | inn!           |                    |                  |                  |                                    |                              | 1   |                           |
| Wo geht die Reise hin:            |                            | Wer ist d      | ler Reisende:      |                  |                  |                                    |                              | Bo  | antwortung der            |
| China                             |                            | <b>♦</b> Wagne | r, Manuela         | \$               | Antrag erstelle  | n                                  |                              | Fra | antwortung der<br>agen:   |
| Anträge und Auft                  | räge                       | Profil-        | und Unterne        | hmensdaten       | Aktuelles        | und Termi                          | ne                           | a)  | Wo geht die Reise<br>hin: |
| Auftragsstatus                    |                            | Unterne        | ehmen              |                  | Neuigkeiten u    | nd Innovationen                    |                              | b)  | Wer ist der               |
| Offene Anträge                    |                            |                |                    |                  | 09.06.2020       | Süd Korea - Aus<br>14 tägigen Quar | snahmeregelung der<br>antäne |     | Reisende:                 |
| M. Mustermann 1.10.<br>Frankreich | Bearbeitung fortsetzen     |                | Ihr Logo           |                  | 30.04.2020       | Reduzieren Sie o                   | die Anzahl der<br>nosemails  |     |                           |
| Zum Archiv offener Anträge        |                            |                |                    |                  | 30.04.2020       | Einbindung des                     | Reisenden in das             |     |                           |
| Keine Aufträge                    |                            | Firmie         | erung wählen Auswa | ahl aufheben     | 02.03.2020       | Ausfüllen des Ar                   | derung zum                   |     |                           |
| Zum Archiv abgeschlossen          | er Aufträge                | Profile of     | der Reisenden      |                  |                  | 01.04.2020                         |                              |     | "Antrag erstellen"        |
|                                   |                            |                |                    |                  | 10.01.2020       | A1 Antrag: Verei                   | nfachungen im                |     | -                         |

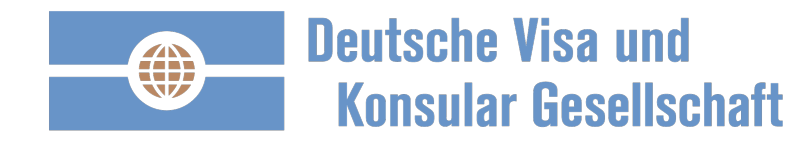

| Grundinfo   | rmat                                                                          | ionen des Antrag                                                                                                    | sprozess                                                                                                    | ses.                                                                                                    |       |                                           |
|-------------|-------------------------------------------------------------------------------|----------------------------------------------------------------------------------------------------|----------------------------------------------------------------------------------------------------|----------------------------------------------------------------------------------------------------|-------|-------------------------------------------|
| ••• • • < > | Deutsche Visa un<br>Konsular Gesells                                          | d Home Mein DVKG Warum die DVF                                                                                                    | dvkg.de<br>KG + Unsere Lösungen +                                                                                                    | ک<br>- Länderinformation - Beratung - Kontakt - ()                                                                                                    | ŵ + © | 1. Grundinformationen des Visums angeben. |
| Antr        | rag starten<br>Unternehmen                                                    | Ihr Logo                                                                                                    | Geschäftsvisum M-Vis<br>Erläuterur<br>Bitte beachten: Ein E                                                                                                    | Visa<br>Bearbeiten<br>Ng<br>Beantragungsprozess dauert 7 Konsular-Arbeitstage. Bitte                                                                                                    |       |                                           |
| Woi<br>(But | Reisender *<br>Reisender *<br>whnsitz (Land)<br>Wohnsitz<br>undesland/Gebiet) | Wagner, Manuela ¢ Deutschland Bayem                                                                                                    | reichen Sie Ihren Visu<br>Die Visumkategorie Ge<br>Geschäftliche G<br>Kundendienst u<br>Kurzfristige Arb<br>Sportveranstaltu<br>Ehrenamtliche 1<br>Bitte wählen Sie im At<br>oder "F-Visum", falls of | fisumantrag rechtzeitig vor Ihrer Reise ein.<br>Geschäftsvisum wird in folgenden Fällen gewährt:<br>o Gespräche, Meetings und Konferenzen<br>t und Installation an nach China verkaufte Maschinen<br>rbeitstätigkeiten für Unternehmensniederlassungen in China<br>altungen<br>e Tätigkeit ohne Vergütung<br>Auswahlmenü die Visumkategorie "kurzfristiges Arbeitsvisum"<br>s diese Reisegründe nicht auf Sie zutreffen. |       | "Antrag starten"                          |
| Einr        | Destination *<br>Kategorie *<br>reisehäufigkeit *<br>Nine-Antrag *            | China ¢<br>Geschäftsvisum M-Visa ¢<br>Mehrmalige Einreise 12 Monate ¢<br>Erlebbar einfach: 1) Angaben einmalig hinterlegen, 2) Vis ¢                                                                                          |                                                                                                    |                                                                                                    |       |                                           |
|             | Versand bis *                                                                 | 10.12.2023       Datum, bis wann Sie Ihren Pass/Dokumente zurück erhalten wollen. Bei elektronischen Visa, des A1 Antrags und der EU-Meldung findet das Rückversand Datum keine Anwendung.       Antrag starten     Abbrechen |                                                                                                    |                                                                                                    |       |                                           |

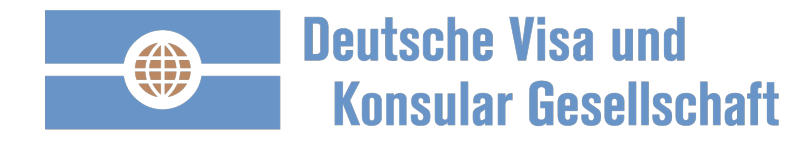

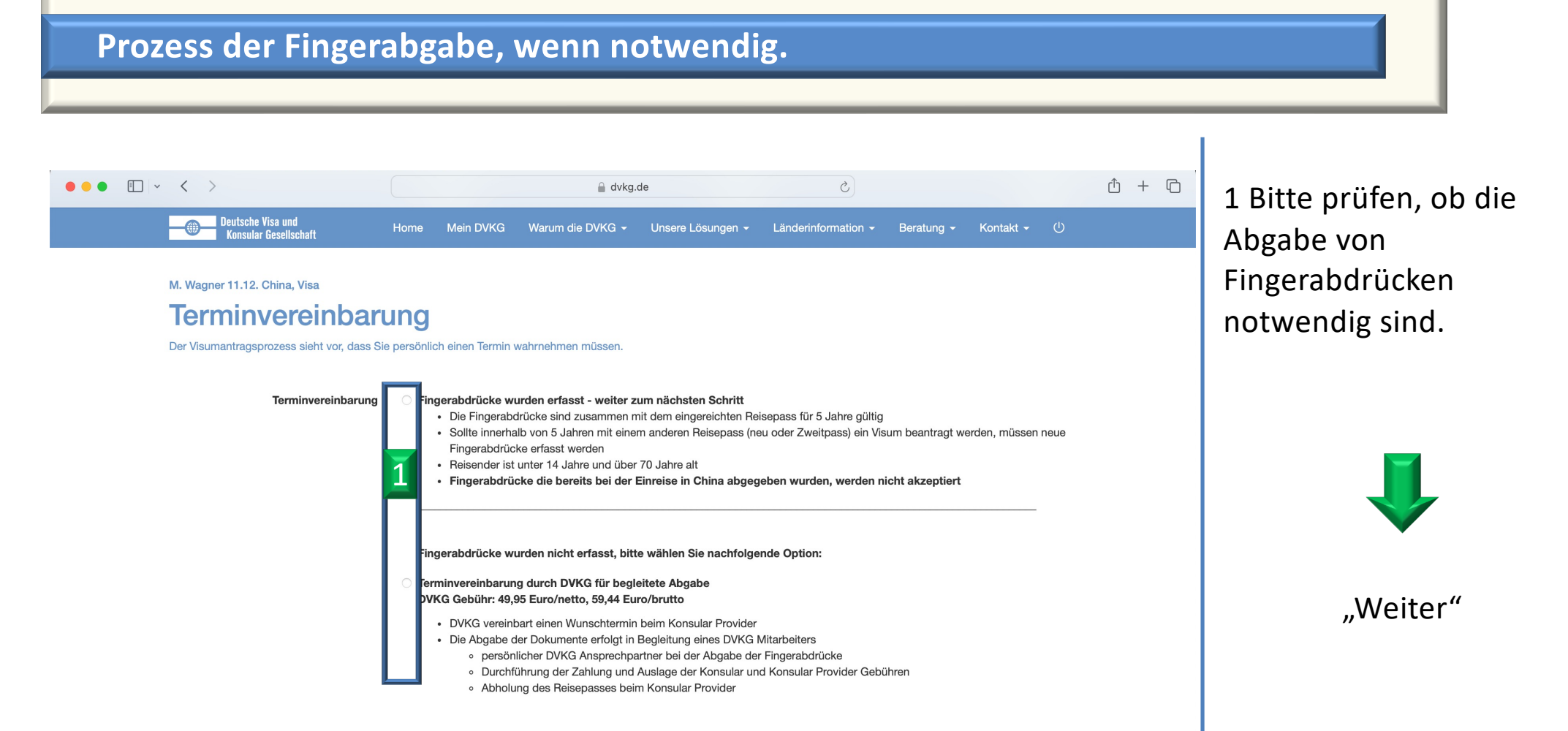

Weiter

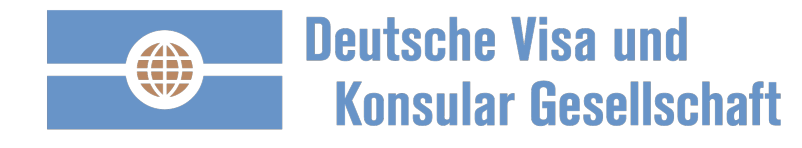

| • • < >                                                                                                    | ≙ dv                                                                       | rkg.de Č                                                                                                    | û + C | 1 Bitte den Antrag                                                       |  |  |
|----------------------------------------------------------------------------------------------------|----------------------------------------------------------------------------|----------------------------------------------------------------------------------------------------|-------|--------------------------------------------------------------------------|--|--|
| Deutsche Visa und<br>Konsular Gesellschaft Home<br>M. Wagner 11.12. C                                                                                        | Mein DVKG Warum die DVKG                                                   | <ul> <li>✓ Unsere Lösungen ✓ Länderinformation ✓ Beratung ✓ Kontakt ✓ (<sup>1</sup>)</li> <li>Löschen</li> </ul>                                                                                                    |       | ausfüllen.                                                               |  |  |
| Antragsformular                                                                                                    |                                                                            | Geschäftsvisum M-Visa                                                                                                    |       | Vorteile:                                                                |  |  |
| Der Antrag für die gewählte Kategorie wird als PDF<br>original Antragsformular (ohne Wasserzeichen "Mu<br>zahlungspflichtigen Beauftragung in Ihren Auftrags | zur Verfügung gestellt. Das<br>ster") erhalten Sie nach der<br>unterlagen. | Bearbeiten                                                                                                    |       | <ol> <li>Viele Felder sind<br/>vorbelegt und<br/>müssen nicht</li> </ol> |  |  |
| China (Visa)                                                                                                    | 1                                                                          | Bitte beachten: Ein Beantragungsprozess dauert 7 Konsular-Arbeitstage. Bitte reichen Sie Ihren Visumantrag rechtzeitig vor Ihrer Reise ein.<br>Die Visumkategorie Geschäftsvisum wird in folgenden Fällen gewährt:                                                     |       |                                                                          |  |  |
| Seite 1: Persönliche Angaben<br>Seite 2: Angaben zum Antrag<br>Seite 3: Angaben zur Arbeit                                                                   | Seite ausfüllen<br>Seite ausfüllen<br>Seite ausfüllen                      | Geschäftliche Gespräche, Meetings und Konferenzen     Kundendienst und Installation an nach China verkaufte Maschinen     Kurzfristige Arbeitstätigkeiten für Unternehmensniederlassungen in China     Sportveranstaltungen     Ebronzentiden Tätigkeit ohno Vorgütung |       | 2) Alle von Ihnen                                                        |  |  |
| Seite 4: Höchster Bildungsabschluss<br>Seite 5: Angaben zur Familie                                                                                          | Seite ausfüllen<br>Seite ausfüllen                                         | Bitte wählen Sie im Auswahlmenü die Visumkategorie "kurzfristiges Arbeitsvisum"<br>oder "F-Visum", falls diese Reisegründe nicht auf Sie zutreffen.                                                                                                    |       | werden für zukün                                                         |  |  |
| Seite 6: Angaben zur Reise<br>Seite 7: Angaben zu vergangenen Reisen                                                                                         | Seite ausfüllen<br>Seite ausfüllen                                         |                                                                                                    |       | Anträge<br>übernommen                                                    |  |  |
| Seite 8: Weitere Angaben                                                                                                    | Seite ausfüllen                                                            |                                                                                                    |       |                                                                          |  |  |

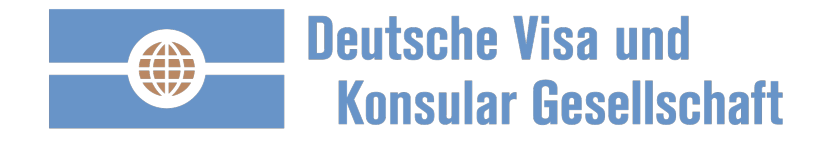

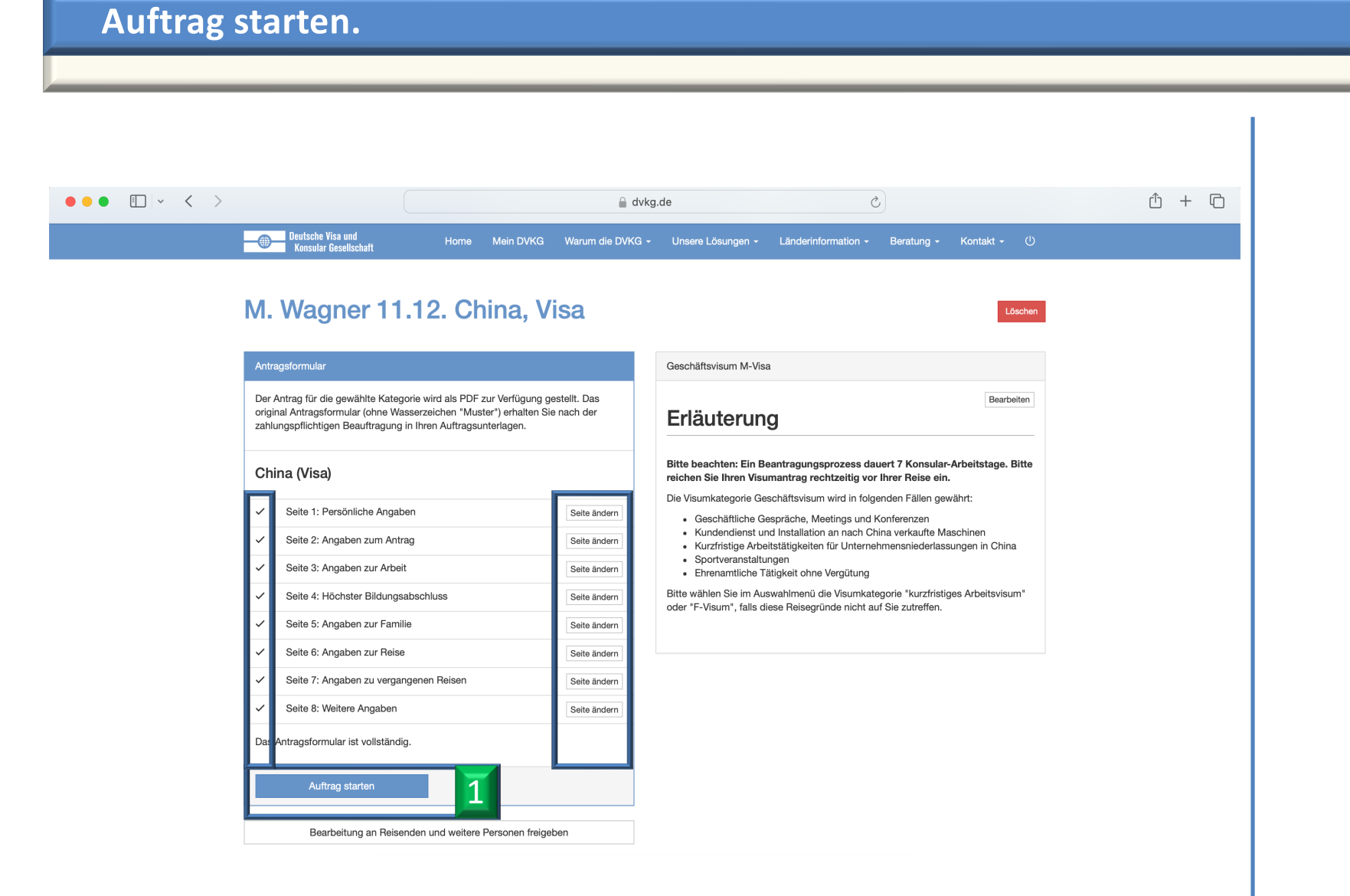

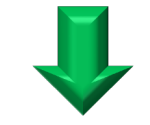

#### "Auftrag starten"

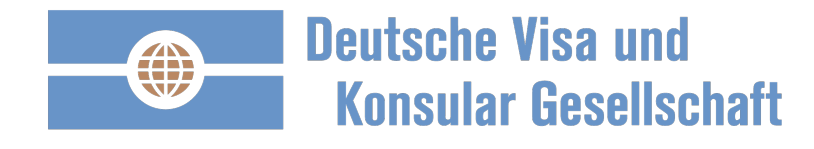

## Option der Bearbeitungsgeschwindigkeit wählen.

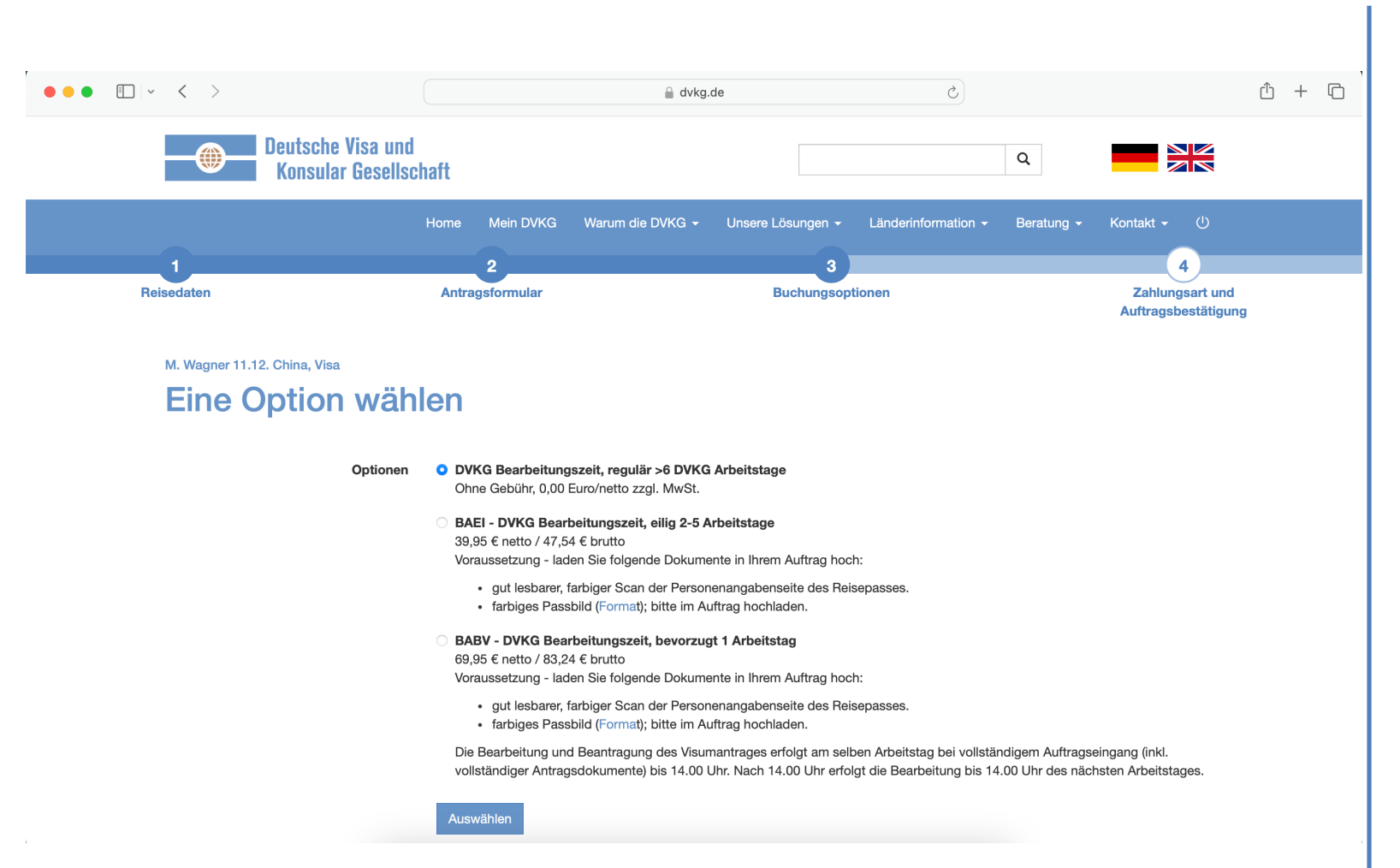

Bitte wählen sie die Option mit welcher Geschwindigkeit der Visumantrag erstellt werden soll.

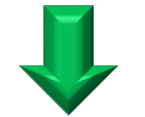

"Auswählen"

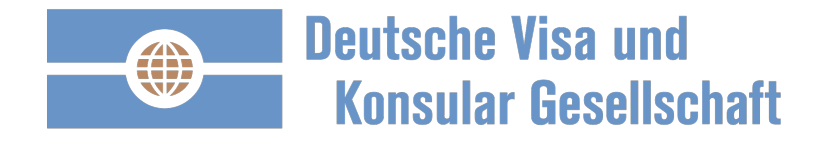

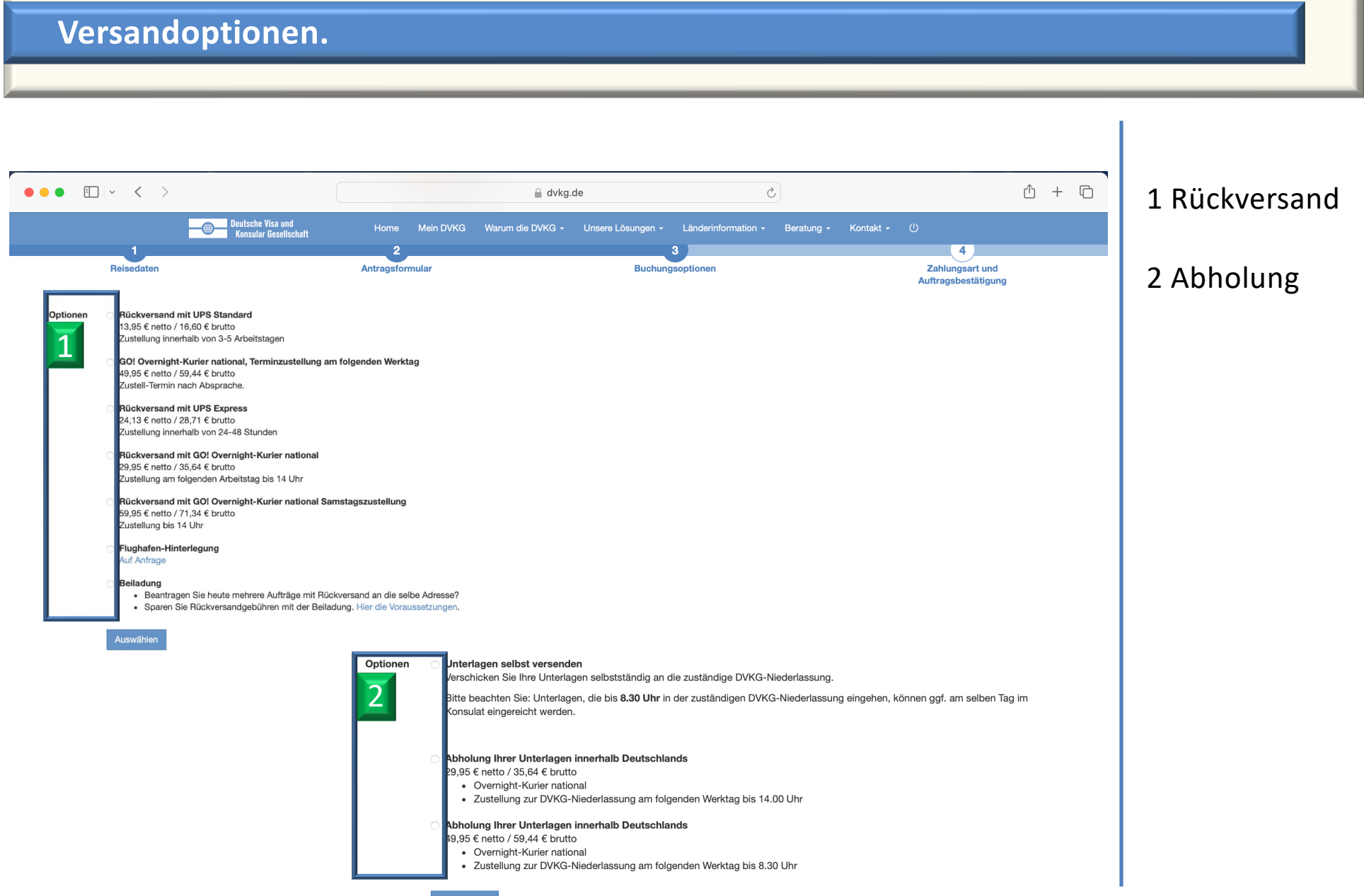

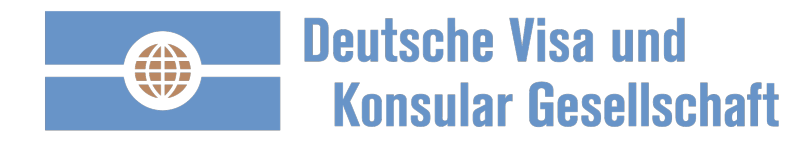

Jetzt zahlungspflichtig bestellen

Abbrechen

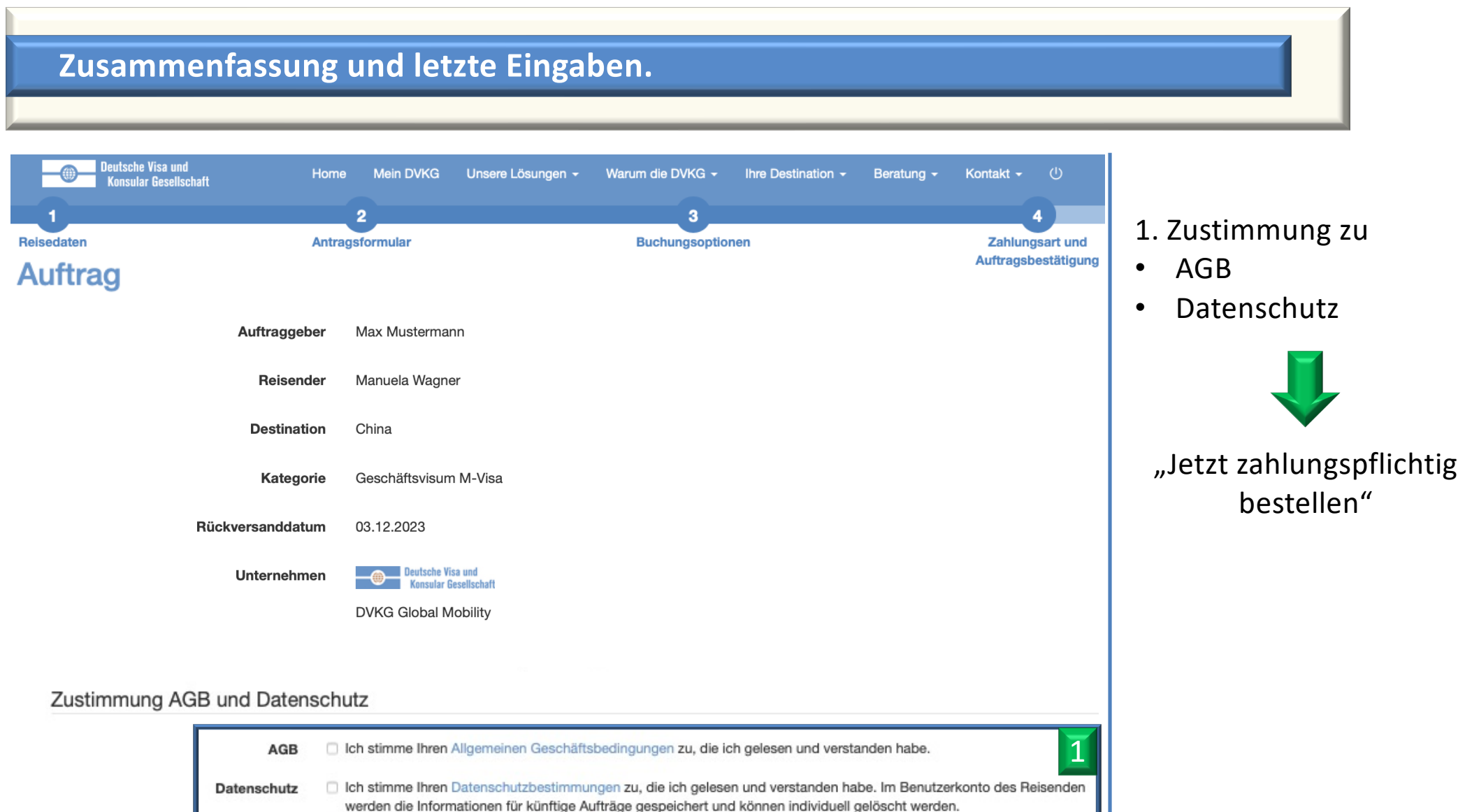

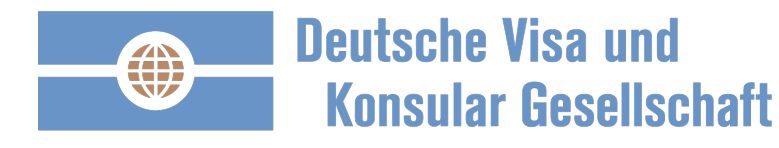

# Auftragsbestätigung und zusätzliche Informationen – übersichtlich.

| Deutsche Visa<br>Konsular Gese                                       | und<br>ellschaft                                                                                                    | Home      | Mein DVKG   | Unsere Lösungen 👻                                                                                                    | Warum die DVKG 🗸                 | Ihre Destination -     | Beratung -       | Kontakt -                     | Ċ    |  |  |
|----------------------------------------------------------------------|----------------------------------------------------------------------------------------------------|-----------|-------------|----------------------------------------------------------------------------------------------------|----------------------------------|------------------------|------------------|-------------------------------|------|--|--|
| Die Bezahlung wurde e                                                | erfolgreich abgeschloss                                                                                                    | en        |             |                                                                                                    |                                  |                        |                  |                               |      |  |  |
| eauftragt                                                            |                                                                                                    |           |             |                                                                                                    |                                  |                        |                  |                               |      |  |  |
| Auftrag A                                                            | 2023-019                                                                                                    | 9380      | ) (M. V     | Vagner 12                                                                                                    | .11. China                       | a, Visa)               |                  |                               |      |  |  |
|                                                                      |                                                                                                    |           |             |                                                                                                    |                                  |                        |                  |                               |      |  |  |
| Auftragsübersicht un                                                 | d Anlagen Länderin                                                                                                    | formation | en Freigabe | n Gebuchte Service                                                                                                    | s Rechnungen                     | Antrag                 |                  |                               |      |  |  |
|                                                                      |                                                                                                    |           |             |                                                                                                    | D (Inc                           |                        |                  |                               |      |  |  |
| Apt                                                                  | trageuntorlagon boruntor                                                                                                    | ladon     |             | Vielen Dank für Ihre                                                                                                    | Beauftragung und das             | entgegengebrachte V    | ertrauen.        |                               |      |  |  |
| oder Ar                                                              | ntragsunterlagen per E-Mail                                                                                                    | versenden |             | Den Visumantrag werden wir als nächstes erstellen und Ihnen im Auftrag hinterlegen. Sie erhalte<br>eine Nachricht mit der Bitte den Visumantrag in FARBE auszudrucken und vom Reisenden auf de<br>Seite 1 und der Seite 8 zu unterschreiben. |                                  |                        |                  |                               |      |  |  |
|                                                                      |                                                                                                    |           |             | Wir bitten Sie um na                                                                                                    | chfolgende nächste Schri         | itte:                  |                  |                               |      |  |  |
| 10er 12 11 Ch                                                        | nina Visa                                                                                                    |           |             | Auftragsunterl                                                                                                    | agen herunterladen.              |                        |                  |                               |      |  |  |
| JIGT 12.111.01                                                       |                                                                                                    |           |             | Checkliste aba                                                                                                    | Checkliste abarbeiten.           |                        |                  |                               |      |  |  |
| Nummer                                                               | A2023-019380                                                                                                    |           |             | Nach Erhalt des Visumantrages von der DVKG, laden Sie alle Dokumente für die Vorabprufung als<br>Scan in Ihrem Auftrag boch                                                                                                    |                                  |                        |                  |                               |      |  |  |
| Kategorie                                                            | <ul> <li>Geschäftsvisum M-Visa</li> <li>Die Vorabprüfung wird Ihnen von den Visa Beratern bestätigt. Anschließend senden Sie die Dokumente an die DVKG. Nutzen Sie dafür das Anschreiben an die DVKG. erhältlich in die Dokumente an die DVKG.</li> </ul> |           |             |                                                                                                    |                                  |                        |                  | nden Sie<br>erhältlich in der | n    |  |  |
| Einreisehäufigkeit Mehrmalige Einreise 12 Monate Auftragsunterlagen. |                                                                                                    |           |             |                                                                                                    |                                  |                        |                  |                               |      |  |  |
| Auftraggeber                                                         | Max Mustermann                                                                                                    |           |             | Sonderregelung bei                                                                                                    | Abgabe von Fingerabdrüc          | cken in München:       |                  |                               |      |  |  |
| , and aggobol                                                        | -                                                                                                    |           |             | zum Termin der Ab                                                                                                    | gabe von Fingerabdrück           | ken bringen Sie ein ko | nsulargerechtes  | s Passbild mit.               |      |  |  |
|                                                                      |                                                                                                    |           |             | Dieses Passbild da                                                                                                    | rf NICHT identisch mit d         | lem Passbild im Reise  | pass sein und o  | larf NICHT älte               | er 🛛 |  |  |
| Reisender                                                            | Manuela Wagner                                                                                                    |           |             | des Visumprozesses                                                                                                    | führen.                          | n sein, kann uieses zu | enter verzogerun | y oder Abiennu                | ng   |  |  |
|                                                                      | 0123456789<br>manuela.wagner@d                                                                                                    | vkg.de    |             | Anforderungen des d                                                                                                    | chinesischen Visacenters         | in München an das Pa   | ssfoto:          |                               |      |  |  |
| Konsular-Berater                                                     | Sukhieet Padda                                                                                                    |           |             | Weißer Hinterg                                                                                                    | grund                            |                        |                  |                               |      |  |  |
| Nonsulai-Derater                                                     | +49 69 2562 7491                                                                                                    |           |             | Geschlossene                                                                                                    | r Mund                           |                        |                  |                               |      |  |  |
|                                                                      | Sukhjeet.Padda@dv                                                                                                    | kg.de     |             | Kein Schmuck                                                                                                    | (auch keine Ohrringe) ur         | nd keine Brille        |                  |                               |      |  |  |
| Destination                                                          | China                                                                                                    |           |             | <ul><li>Beide Ohren n</li><li>Nicht älter als</li></ul>                                                                                                    | nüssen sichtbar sein<br>6 Monate |                        |                  |                               |      |  |  |
|                                                                      |                                                                                                    |           |             | <ul> <li>Dart f     ür kein a</li> </ul>                                                                                                    | nderes Visum verwendet           | worden sein            |                  |                               |      |  |  |

Bitte folgen Sie den Hinweisen auf der rechten Seite.

Laden Sie die Auftragsunterlagen herunter und nutzen Sie die weiterführenden Informationen und Unterlagen.

Auf der linken Seite finden Sie die Zusammenfassung des Auftrages.

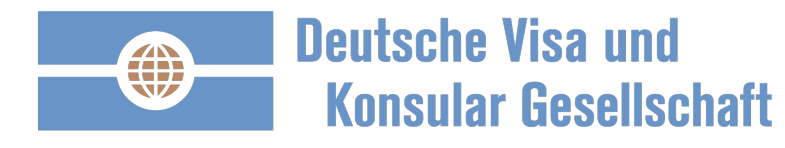

# Auftragsbestätigung und zusätzliche Informationen – übersichtlich.

| Deutsche Visa u<br>Konsular Gesel                                              | nd<br>Ischaft                                    | Home                              | Mein DVKG   | Un | nsere Lösungen -                                                                                                    | Warum die DVKG - | Ihre Destination - | Beratung - | Kontakt - | ம |  |  |
|--------------------------------------------------------------------------------|--------------------------------------------------|-----------------------------------|-------------|----|----------------------------------------------------------------------------------------------------|------------------|--------------------|------------|-----------|---|--|--|
| Die Bezahlung wurde e                                                          | rfolgreich ab                                    | geschlossen                       |             |    |                                                                                                    |                  |                    |            |           |   |  |  |
| Beauffragt<br>Auftrag A                                                        | 2023                                             | -019380                           | ) (M. W     | /a | gner 12                                                                                                    | .11. China       | a, Visa)           |            |           |   |  |  |
| Auftragsübersicht und                                                          | Anlagen                                          | Länderinformatione                | n Freigaber | n  | Gebuchte Services                                                                                                    | s Rechnungen A   | Antrag             |            |           |   |  |  |
| Antragsunterlagen herunterladen<br>oder Antragsunterlagen per E-Mail versenden |                                                  |                                   |             |    | Dokumentenübers                                                                                                    |                  |                    |            |           |   |  |  |
| Jner 12.11. On<br>Nummer                                                       | jner 12.11. China, Visa                          |                                   |             |    | Datenschutzrechtliche Einwilligungserklärung                                                                                                 |                  |                    |            |           |   |  |  |
| Kategorie                                                                      | Kategorie Geschäftsvisum M-Visa                  |                                   |             |    | Reisepass im Original, mit einer freien Seite (Sichtvermerke)                                                                                |                  |                    |            |           |   |  |  |
| Einreisehäufigkeit                                                             | Einreisehäufigkeit Mehrmalige Einreise 12 Monate |                                   |             |    | Passfoto (nicht älter als 6 Monate) im Original und als Scan                                                                                 |                  |                    |            |           |   |  |  |
| Auftraggeber                                                                   | Auftraggeber Max Mustermann<br>-                 |                                   |             |    | Visumantrag im Original                                                                                                    |                  |                    |            |           |   |  |  |
| Reisender Manuela Wagner<br>0123456789<br>manuela.wagner@dvkg.de               |                                                  |                                   |             |    | Scan der Personenangabenseite des Reisepasses<br>Weitere Informationen finden Sie in Ihren Antragsunterlagen und in den Länderinformationen. |                  |                    |            |           |   |  |  |
| Konsular-Berater                                                               | Sukhjeet l<br>+49 69 25<br>Sukhjeet.l            | Padda<br>62 7491<br>Padda@dvkg.de |             |    |                                                                                                    |                  |                    |            |           |   |  |  |
| Destination                                                                    | China                                            |                                   |             |    |                                                                                                    |                  |                    |            |           |   |  |  |

Die Dokumentenübersicht zeigt Ihnen an, welche Dokumente für die Visum Beantragung notwendig sind.

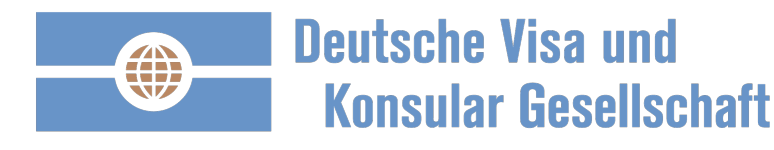

## Dokumente hochladen und für eine Wiederverwendung im Profil hinterlegen.

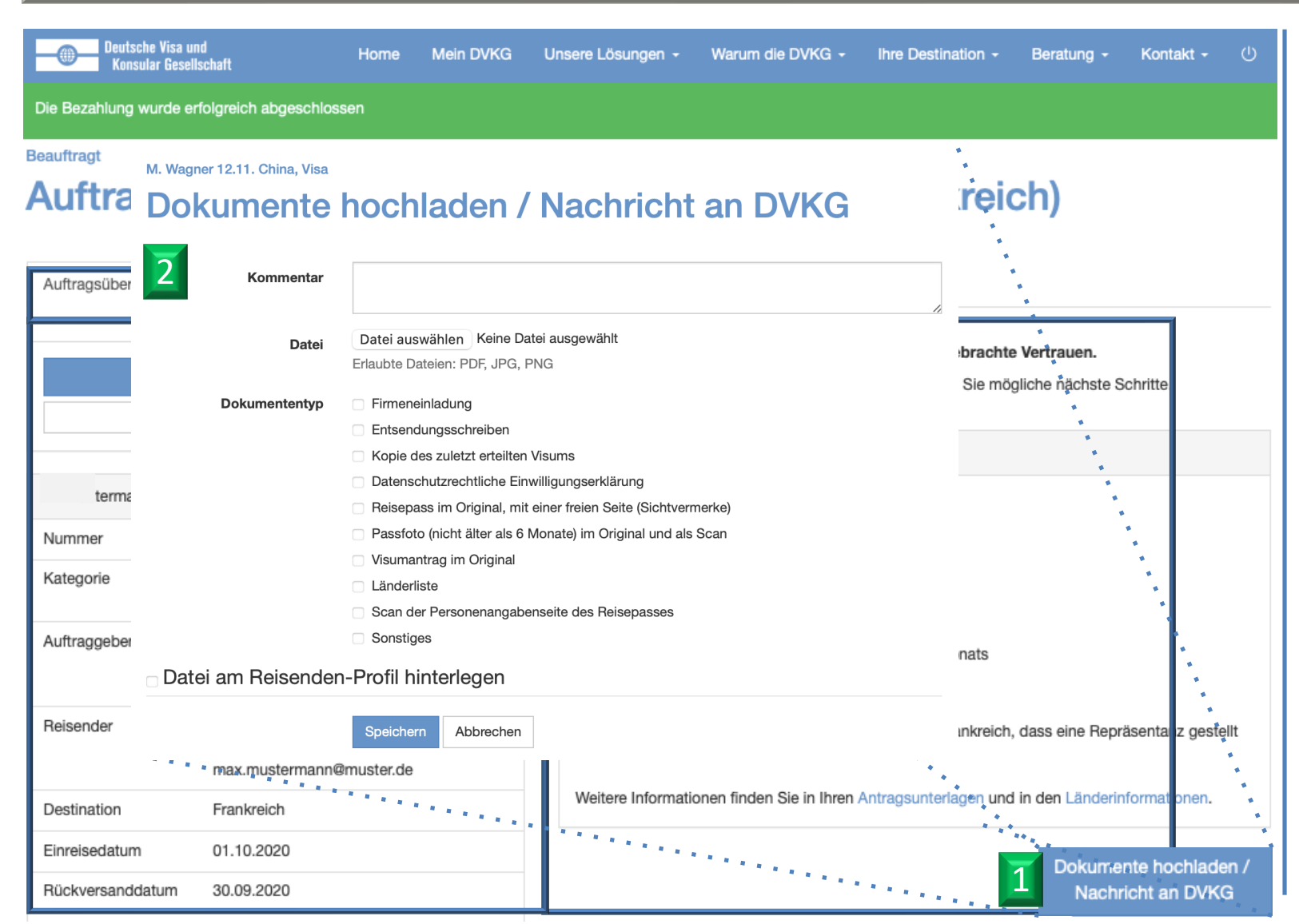

1 Laden Sie folgende Dokumente im Auftrag hoch.

2 Hinterlegen Sie, für eine Wiederverwendung, die Dokumente in Ihrem Profil.

Vertraulich

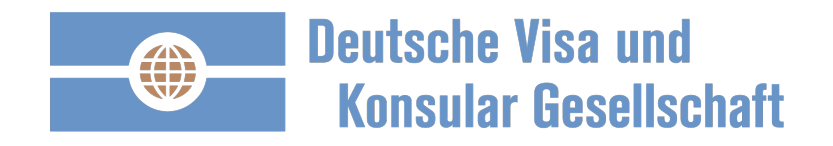

Sie sind herzlich willkommen zu den kostenfreien Benutzer Konten Seminaren. Die Einladung erhalten Sie in Ihrem Bereich "Mein DVKG" unter Neuigkeiten und Innovationen